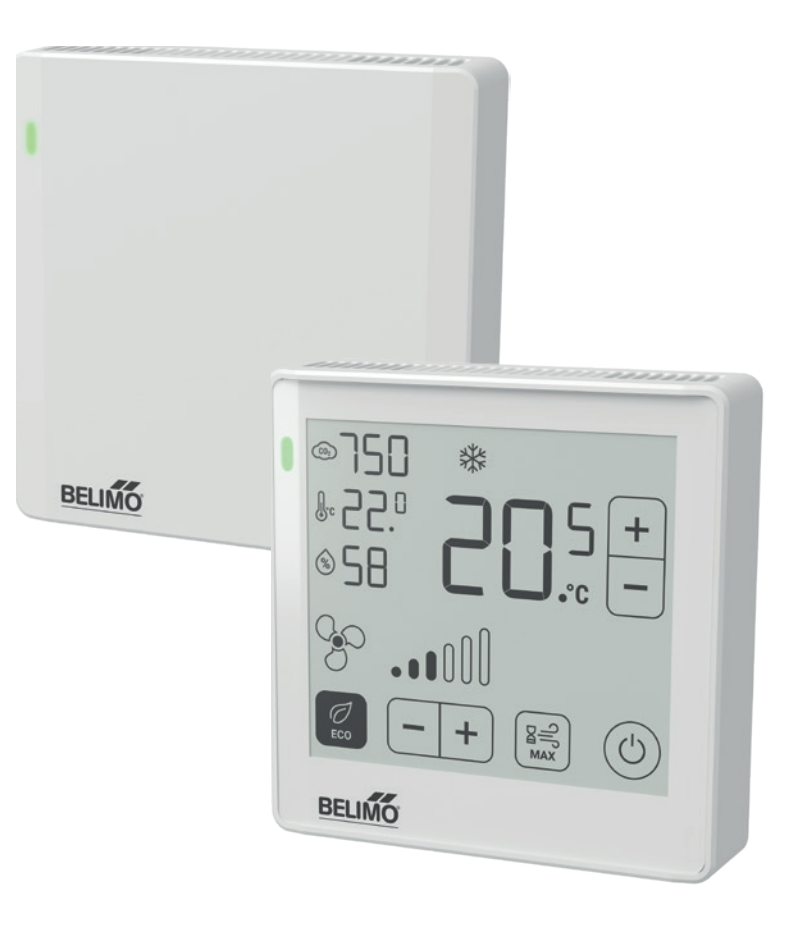

Modbus Interface Description

Room Operating Units P-22RT..-1U00..-2

Edition 2023-04 / V2.02

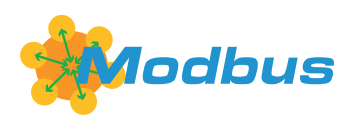

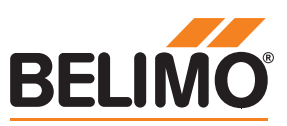

## **Contents**

#### Modbus general notes

|                          | General information                |    |
|--------------------------|------------------------------------|----|
|                          | Modbus RTU                         |    |
|                          | Parametrisation                    |    |
|                          | Register implementation            | 5  |
|                          | Commands                           |    |
|                          | Interpret values in the registers  |    |
| Modbus register overview |                                    |    |
|                          | Operation                          | 6  |
|                          | Service                            | 7  |
|                          | Sensor values                      |    |
|                          | Offset/correction values           | 0  |
|                          | Temperature unit selection         | 9  |
|                          | Temperature setpoint               | 10 |
|                          | Ventilation setpoint               | 11 |
|                          | Display configuration              | 12 |
|                          | Status icons on display            | 13 |
|                          | Building operation mode            | 11 |
|                          | Digital Input                      | 14 |
|                          | Air quality traffic light          | 15 |
|                          | Serial number and firmware version |    |
|                          |                                    |    |

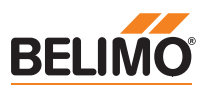

## **Modbus general notes**

| General information               | Date                                                                                                    | 03.04.2023                                                                                                    |  |  |
|-----------------------------------|----------------------------------------------------------------------------------------------------|----------------------------------------------------------------------------------------------------|--|--|
|                                   | Product Name                                                                                                    | Room Operating Unit (ROU)                                                                                                    |  |  |
|                                   | Product Model Number                                                                                                    | P-22RT1U00A-2 (with virtual display)                                                                                                    |  |  |
|                                   |                                                                                                    | P-22RT1U00D-2 (with ePaper touch                                                                                                    |  |  |
|                                   |                                                                                                    | display)                                                                                                    |  |  |
|                                   | Protocol                                                                                                    | Modbus RTU over RS-485                                                                                                    |  |  |
| Modbus RTU                        | Transmission Formats                                                                                                    | 1-8-N-2, 1-8-N-1, 1-8-O-1, 1-8-E-1                                                                                                    |  |  |
|                                   |                                                                                                    | (Default: 1-8-N-2)                                                                                                    |  |  |
|                                   | Baud Rates                                                                                                    | 9 600, 19 200, 38 400, 76 800, 115 200<br>(Default: 38'400)                                                                                   |  |  |
|                                   | Address                                                                                                    | 1247 (Default: 1)                                                                                                    |  |  |
|                                   | Number of Nodes                                                                                                    | Max. 32 (without repeater)                                                                                                    |  |  |
|                                   | Terminating Resistor                                                                                                    | 120 Ω (Default: Off)                                                                                                    |  |  |
| Parametrisation                   | Tool                                                                                                    | Belimo Assistant App                                                                                                    |  |  |
|                                   |                                                                                                    |                                                                                                    |  |  |
| Register implementation           | All data is arranged in a table and addressed by 1n (Register No.) or 0n-<br>(Address). No distinction is made between data types (Discrete Inputs, Coil<br>Input Registers and Holding Registers). Therefore, all data can be accessed wit<br>the two commands for Holding Register. The commands for Discrete Input<br>and Input Registers can be used as an alternative. |                                                                                                    |  |  |
| Commands                          | Standard commands:                                                                                                    | Optional commands:                                                                                                    |  |  |
|                                   | Read Holding Registers [3]                                                                                                    | Read Discrete Inputs [2]                                                                                                    |  |  |
|                                   | Write Single Register [6]                                                                                                    | Read Input Registers [4]                                                                                                    |  |  |
|                                   |                                                                                                    | Write Multiple Registers [16]                                                                                                    |  |  |
| Interpret values in the registers | All values in the register are either un                                                                                                    | signed or signed integer data types.                                                                                                    |  |  |
|                                   | Example unsigned integer                                                                                                    | Example signed integer                                                                                                    |  |  |
|                                   | Read (Function 03, 1 Register)<br>Value Register No. x / Address x-1<br>= 0001 1010 1100 1000 <sub>2</sub><br><sub>=</sub> 6,856 <sub>10</sub>                                                                                                    | Read (Function 03, 1 Register)<br>Value Register No. x / Address x-1<br>= 1111 1101 1111 0010 <sub>2</sub><br><sub>=</sub> -526 <sub>10</sub> |  |  |
|                                   | Actual value                                                                                                    | Actual value                                                                                                    |  |  |
|                                   | = value * scaling factor * unit                                                                                                    | = value * scaling factor * unit                                                                                                    |  |  |
|                                   | = 6,856 * 0.01 * unit                                                                                                    | = -526 * 0.01 * unit                                                                                                    |  |  |
|                                   | = 68.56 unit                                                                                                    | = -5.26 unit                                                                                                    |  |  |
| Deactivated registers             | If a register is not supported by a dev                                                                                                    | vice or by a device setting,                                                                                                    |  |  |

this is indicated by 65,535 (1111 1111 1111 1111<sub>2</sub>).

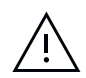

All writeable registers on registers >100 are persistent and are **not** supposed to be written on a regular basis.

# Modbus register overview

#### Operation

6

| No. | Address | Register                                                 | Access |
|-----|---------|----------------------------------------------------------|--------|
| 1   | 0       | Room Temperature in °C                                   | R      |
| 2   | 1       | Room Temperature in Selected Unit                        | R      |
| 3   | 2       | Relative Humidity                                        | R      |
| 4   | 3       | CO <sub>2</sub> Value of the Room                        | R      |
| 5   | 4       | Dew Point Temperature in °C                              | R      |
| 6   | 5       | Dew Point Temperature in Selected Unit                   | R      |
| 7   | 6       | Air Quality Status                                       | R      |
| 8   | 7       | Digital Input                                            | R      |
|     |         |                                                          |        |
| 11  | 10      | Display Warning Icon                                     | R/W    |
| 12  | 11      | Display Window Icon                                      | R/W    |
|     |         |                                                          |        |
| 22  | 21      | Room/Zone Temperature Setpoint in °C                     | R/W    |
| 23  | 22      | Set Ventilation Stage                                    | R/W    |
|     |         |                                                          |        |
| 31  | 30      | System Operation Mode                                    | R/W    |
| 32  | 31      | Ventilation Stage Control Mode                           | R/W    |
| 33  | 32      | Heating and Cooling Application Status                   | R/W    |
| 34  | 33      | Enable Local Adjustment                                  | R/W    |
| 35  | 34      | Room/Zone Temperature Setpoint in Selected Unit          | R/W    |
| 36  | 35      | Relative Room/Zone Temperature Setpoint in °C            | R/W    |
| 37  | 36      | Relative Room/Zone Temperature Setpoint in Selected Unit | R/W    |
|     |         |                                                          |        |
|     |         |                                                          |        |

Definition: R = Read W = Write

7

#### Service

| No. | Address | Register                                            | Access |
|-----|---------|-----------------------------------------------------|--------|
| 100 | 99      | Bus Termination                                     | R      |
| 101 | 100     | Serial Number Device – 1 <sup>st</sup> part         | R      |
| 102 | 101     | Serial Number Device – 2 <sup>nd</sup> part         | R      |
| 103 | 102     | Serial Number Device – 4 <sup>th</sup> part         | R      |
| 104 | 103     | Firmware Version                                    | R      |
|     |         |                                                     |        |
| 111 | 110     | Room Temperature Offset                             | R / W  |
| 112 | 111     | Relative Humidity Offset                            | R / W  |
| 113 | 112     | CO <sub>2</sub> Value Offset                        | R / W  |
|     |         |                                                     |        |
| 116 | 115     | CO <sub>2</sub> Limit for Good Air Quality          | R / W  |
| 117 | 116     | CO <sub>2</sub> Limit for Medium Air Quality        | R / W  |
| 118 | 117     | Air Quality Indication                              | R / W  |
|     |         |                                                     |        |
| 121 | 120     | Select the preferable temperature unit              | R / W  |
| 122 | 121     | Unit for temperature shown on display               | R / W  |
| 123 | 122     | Select the preferable differential temperature unit | R / W  |
|     |         |                                                     |        |
| 131 | 130     | Light/Dark Color Scheme                             | R / W  |
| 132 | 131     | Display Room/Zone Temperature                       | R / W  |
| 133 | 132     | Display Relative Humidity                           | R / W  |
| 134 | 133     | Display CO <sub>2</sub> Value                       | R / W  |
| 135 | 134     | Display Heating/Cooling Icon                        | R/W    |
| 136 | 135     | Warning Icon Function                               | R/W    |
| 137 | 136     | Window Icon Function                                | R/W    |
| 138 | 137     | Mode Temperature on Display                         | R/W    |
| 139 | 138     | Display Ventilation Stages                          | R/W    |
| 140 | 139     | Eco Button Mode                                     | R / W  |
| 141 | 140     | Display Boost Button                                | R / W  |
| 142 | 141     | Mode On/Off Button                                  | R / W  |
| 143 | 142     | Boost Mode Duration                                 | R / W  |
|     | ·       |                                                     |        |
| 146 | 145     | Temperature Setpoint Type                           | R/W    |
| 147 | 146     | Default Room Temperature Setpoint                   | R / W  |
| 148 | 147     | Adjustment range temperature setpoint               | R / W  |
| 149 | 148     | Ventilation Stage Configuration                     | R / W  |
| 150 | 140     | Ventilation Control Made                            | R / W  |

#### **Sensor values**

The various measured values can be read out via the Registers No. 1 to 6 / Address 0 to 5.

| No. | Address | Description                                                                                           | Range,<br>enumeration                                   | Unit      | Scaling | Access |
|-----|---------|----------------------------------------------------------------------------------------------------|---------------------------------------------------------|-----------|---------|--------|
| 1   | 0       | <b>Room temperature</b><br>Temperature feedback value of room/zone in °C                              | 050                                                     | °C        | 0.01    | R      |
| 2   | 1       | Room temperature<br>Temperature feedback value of room/zone in selected unit                          | Range depending<br>on the selected unit<br>(calculated) | °C, K, °F | 0.01    | R      |
| 3   | 2       | <b>Relative humidity</b><br>Feedback value of relative humidity in the zone/room                      | 010'000                                                 | %         | 0.01    | R      |
| 4   | 3       | <b>CO<sub>2</sub> value of the room</b><br>CO <sub>2</sub> feedback value of room/zone                | 12'000                                                  | ppm       | 1       | R      |
| 5   | 4       | <b>Dew point temperature</b><br>Calculated dew point temperature in room/zone in °C                   | -5050                                                   | °C        | 0.01    | R      |
| 6   | 5       | <b>Dew point temperature</b><br>Calculated dew point temperature in the room/zone<br>in selected unit | Not specified                                           | °C, K, °F | 0.01    | R      |

#### **Offset/correction values**

These registers can be used to specify offset/correction values for the individual measured values.

| No. | Address | Description                                                                                              | Range,<br>enumeration | Unit | Scaling | Access |
|-----|---------|----------------------------------------------------------------------------------------------------|-----------------------|------|---------|--------|
| 111 | 110     | Room temperature offset<br>Offset for actual value input                                                 | -1515                 | К    | 0.01    | R / W  |
| 112 | 111     | Relative humidity offset<br>Set an offset to the relative humidity feedback value in percent.            | -2020                 | %    | 0.01    | R / W  |
| 113 | 112     | $CO_2$ value offset<br>Set an offset to the $CO_2$ concentration feedback value in<br>parts per million. | -500500               | ppm  | 1       | R / W  |

9

### Temperature unit selection

The unit system can be selected via the Register No. 121 to 123 / Address 120 to 122.

| No. | Address | Description                                                                                                    | Range,<br>enumeration  | Unit | Scaling | Access |
|-----|---------|----------------------------------------------------------------------------------------------------|------------------------|------|---------|--------|
| 121 | 120     | Select preferred temperature unit<br>Affects room temperature (Register No. 1), dew point<br>temperature (Register No. 6) and room temperature setpoint<br>(Register No. 35) | 0: °C<br>1: K<br>2: °F | _    | 1       | R / W  |
| 122 | 121     | <b>Unit for temperature on display</b><br>Temperature unit shown on display of room unit                                                                                     | 0: °C<br>1: -<br>2: °F | _    | 1       | R / W  |
| 123 | 122     | Select preferred differential temperature unit<br>Affects relative room temperature setpoint (Register No. 37)                                                               | 0: °C<br>1: K<br>2: °F |      | 1       | R / W  |

#### **Temperature setpoint**

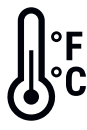

Using the following registers, the temperature setpoint can be configured and read out.

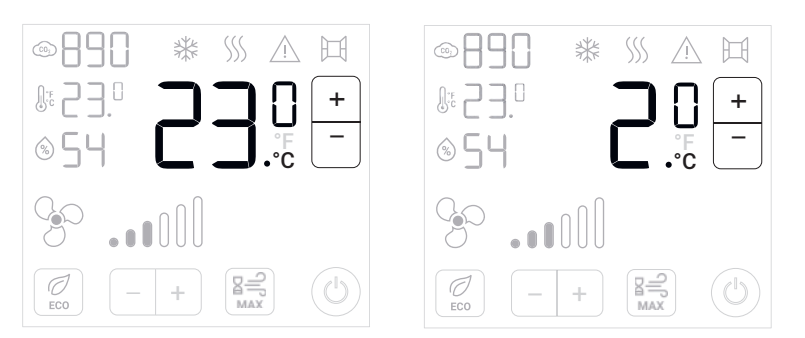

Figure 1: Left: Room temperature setpoint (in °C). Right: Relative room temperature setpoint.

| No. | Address | Description                                                                                                    | Range,<br>enumeration                                   | Unit      | Scaling | Access |
|-----|---------|----------------------------------------------------------------------------------------------------|---------------------------------------------------------|-----------|---------|--------|
| 22  | 21      | <b>Room/zone temperature setpoint</b><br>Set desired room temperature in room/zone in °C.                                                                           | 1045                                                    | °C        | 0.01    | R/W    |
| 35  | 34      | <b>Room/zone temperature setpoint</b><br>Set desired room temperature in room/zone in selected unit.                                                                | Range depending on<br>the selected unit<br>(calculated) | °C, K, °F | 0.01    | R / W  |
| 36  | 35      | Relative room/zone temperature setpoint<br>Set desired room temperature shift in room/zone in °C.                                                                   | -55                                                     | °C        | 0.01    |        |
| 37  | 36      | <b>Relative room/zone temperature setpoint</b><br>Set desired room temperature shift in room/zone in<br>selected unit.                                              | Range depending on<br>the selected unit<br>(calculated) | °C, K, °F | 0.01    | R / W  |
| 146 | 145     | <b>Temperature setpoint type</b><br>Set the temperature setpoint type between absolute setpoint<br>(e.g. 23°C) and relative setpoint or setpoint shift (e.g. +3°C). | 0: Absolute setpoint<br>1: Relative setpoint            | _         | 1       | R / W  |
| 147 | 146     | <b>Default room temperature setpoint</b><br>Set the center of the setpoint adjustment range.                                                                        | 1535                                                    | _         | 0.01    | R / W  |
| 148 | 147     | Adjustment range temperature setpoint<br>Set the permissible setpoint adjustment range<br>(e.g. 3 = +-3°C).                                                         | 05                                                      |           | 1       | R / W  |

#### Ventilation setpoint

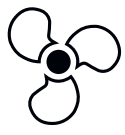

Using the following registers, the ventilation setpoint can be configured and read out.

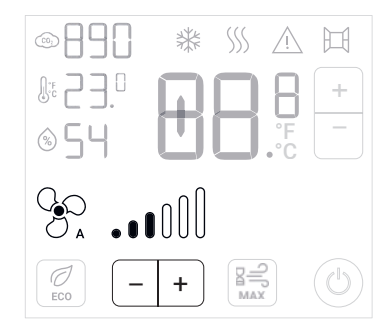

Figure 2: Ventilation setpoint

| No. | Address | Description                                                                                                    | Range,<br>enumeration                                                                     | Unit | Scaling | Access |
|-----|---------|----------------------------------------------------------------------------------------------------|-------------------------------------------------------------------------------------------|------|---------|--------|
| 23  | 22      | <b>Set ventilation stage</b><br>Set desired ventilation stage in room/zone in percent.                                                                                     | 0100                                                                                      | %    | 0.01    | R / W  |
| 32  | 31      | <b>Ventilation stage control mode</b><br>Set ventilation mode to automatic control or manual control<br>(applies if hybrid control mode is activated in Register No. 150). | 0: Manual ventilation<br>stages control<br>1: Automatic ventilation<br>stages control     | _    | 1       | R / W  |
| 149 | 148     | <b>Ventilation stage configuration</b><br>Set the number of ventilation stages on the display.                                                                             | 0: -<br>1: -<br>2: 3 stages<br>3: 4 stages<br>4: 7 stages                                 | -    | 1       | R / W  |
| 150 | 149     | <b>Ventilation control mode</b><br>Set the ventilation control functionality to manual mode<br>only or automatic and manual mode combined.                                 | 0: Manual mode only<br>1: Hybrid control mode,<br>setpoint invisible in<br>automatic mode | -    | 1       | R / W  |

#### **Display configuration**

The display content and the options for interaction are fully customisable according to the needs of the HVAC application and the building owner. The following registers describe how to configure the display layout.

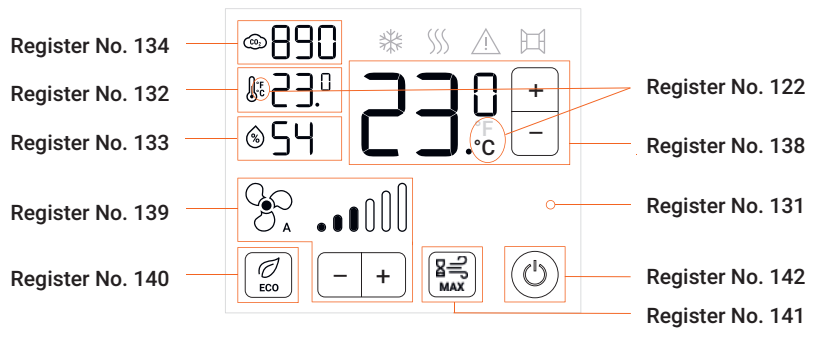

Figure 3: Display configuration options

| No. | Address | Description                                                                                                    | Range,<br>enumeration                                                                    | Unit | Scaling | Access |
|-----|---------|----------------------------------------------------------------------------------------------------|------------------------------------------------------------------------------------------|------|---------|--------|
| 34  | 33      | <b>Enable local adjustment</b><br>Allow or prohibit the room occupant to make adjustments<br>on the room operating unit. | 0: Disabled<br>1: Enabled                                                                | -    | 1       | -      |
| 131 | 130     | Light/dark color scheme<br>Set the display background color.                                                             | 0: White<br>1: Black                                                                     | _    | 1       | R / W  |
| 132 | 131     | <b>Display room/zone temperature</b><br>Set the display of the room temperature value.                                   | 0: Invisible<br>1: Visible                                                               | -    | 1       | R / W  |
| 133 | 132     | <b>Display relative humidity</b><br>Set the display of the relative humidity value.                                      | 0: Invisible<br>1: Visible                                                               | _    | 1       | R / W  |
| 134 | 133     | <b>Display CO<sub>2</sub> value</b><br>Set the display of the $CO_2$ concentration value.                                | 0: Invisible<br>1: Visible                                                               | -    | 1       | R / W  |
| 138 | 137     | <b>Mode temperature on display</b><br>Set the functionality of the large temperature indicator<br>on the display.        | 0: Invisible<br>1: Display actual room<br>temperature<br>2: Room temperature<br>setpoint | _    | 1       | R / W  |
| 139 | 138     | <b>Display ventilation stages</b><br>Set the display of the ventilation stages.                                          | 0: Invisible<br>1: Visible                                                               | _    | 1       | R / W  |
| 140 | 139     | <b>Eco button mode</b><br>Set the functionality of the Eco mode icon on the display.                                     | 0: Invisible<br>1: Value<br>2: Setpoint                                                  | _    | 1       | R / W  |
| 141 | 140     | <b>Display boost button</b><br>Set boost/max icon on the display.                                                        | 0: Invisible<br>1: Visible                                                               | _    | 1       | R / W  |
| 142 | 141     | <b>On/off button mode</b><br>Set the functionality of the on/off icon on the display.                                    | 0: Invisible<br>1: Status<br>2: Setpoint                                                 | -    | 1       | R / W  |

#### Status icons on display

₩ \\\

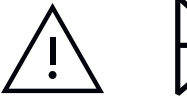

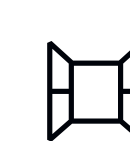

The display offers additional icons which can be used to give additional status information to a facility manager or room occupant. The following registers describe how to configure the status icons.

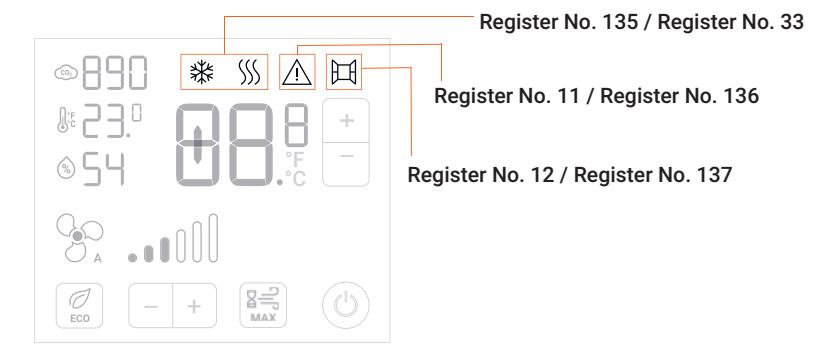

Figure 4: Status icons configuration options

| No. | Address | Description                                                                                                    | Range,<br>enumeration                                                                                          | Unit | Scaling | Access |
|-----|---------|----------------------------------------------------------------------------------------------------|----------------------------------------------------------------------------------------------------|------|---------|--------|
| 11  | 10      | <b>Display warning icon</b><br>Set warning icon on the display.<br>(Applies if Register No.136 is set to 1: According to<br>display warning icon.) | 0: Invisible<br>1: Visible                                                                                     | _    | 1       | _      |
| 12  | 11      | <b>Display window icon</b><br>Set window icon on the display.<br>(Applies if Register No.137 is set to: 1: According to<br>display window icon.)   | 0: Invisible<br>1: Visible                                                                                     | _    | 1       | R / W  |
| 33  | 32      | <b>Heating and cooling application status</b><br>Set heating or cooling icons on the display.                                                      | 0: None<br>1: Heating<br>2: Cooling                                                                            | -    | 1       | R / W  |
| 135 | 134     | <b>Display heating/cooling icon</b><br>Set the display of the heating and cooling icons.                                                           | 0: Invisible<br>1: Visible                                                                                     | _    | 1       | R / W  |
| 136 | 135     | <b>Warning icon function</b><br>Set the functionality of the warning icon on the display.                                                          | 0: Invisible<br>1: According to<br>parameter display<br>warning icon<br>2: According to device<br>error status |      | 1       | R / W  |
| 137 | 136     | <b>Window icon function</b><br>Set the functionality of the window icon on the display.                                                            | 0: Invisible<br>1: According to<br>display window<br>icon setting<br>2: According to<br>digital input          |      | 1       | R / W  |

#### **Building operation mode**

The display offers the possibility to switch between different building operation modes, but only when the dedicated button has been activated.

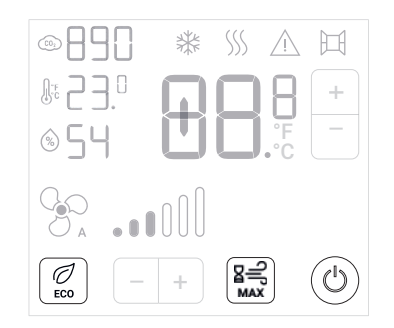

Figure 5: Using the "ECO", "MAX" and "On/Off" buttons, the user can switch between different building operation modes.

Using the Register No. 30, the building operation mode can be chosen.

| No. | Address | Description                                                                   | Range,<br>enumeration                                              | Unit | Scaling | Access |
|-----|---------|-------------------------------------------------------------------------------|--------------------------------------------------------------------|------|---------|--------|
| 31  | 30      | <b>System operation mode</b><br>Set HVAC building operation mode.             | 0: Off/protection<br>1: On/comfort<br>2: Eco mode<br>3: Boost mode | _    | 1       | R / W  |
| 143 | 142     | <b>Boost mode duration</b><br>Set the time the boost mode shall be activated. | 603'600                                                            | S    | 1       | R / W  |

#### **Digital input**

The status of the contact can be read out via the digital input of the device.

| No. | Address | Description                                                        | Range,<br>enumeration                               | Unit | Scaling | Access |
|-----|---------|--------------------------------------------------------------------|-----------------------------------------------------|------|---------|--------|
| 8   | 7       | <b>Digital input</b><br>Feedback of logical level at digital input | 0: False (contact open)<br>1: True (contact closed) | -    | 1       | R      |

#### Air quality traffic light

The devices that feature a  $CO_2$  sensor have a built-in traffic light that indicates the status of the  $CO_2$  concentration in the room. The following registers describe how to configure the  $CO_2$  traffic light.

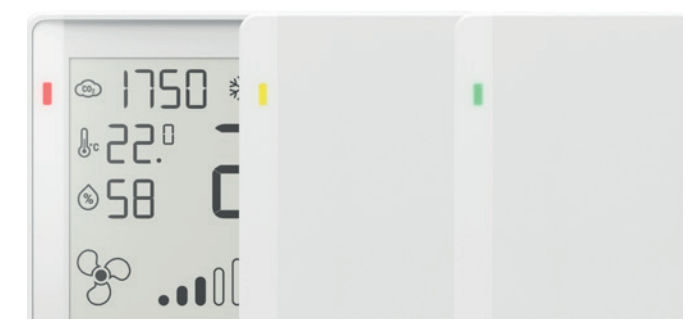

Figure 6: CO<sub>2</sub> traffic light for different models.

| No. | Address | Description                                                                                                    | Range,<br>enumeration     | Unit | Scaling | Access |
|-----|---------|----------------------------------------------------------------------------------------------------|---------------------------|------|---------|--------|
| 7   | 6       | <b>Air quality status</b><br>Status of measured air quality in the room/zone                                                                                                    | 0: Deactivated<br>1: Ok   | _    | 1       | R      |
|     |         | Corresponds to EN 16798-3 notation:<br>1: Good IAQ (green)<br>2: Moderate IAQ (yellow)<br>3: Poor IAQ (red)                                                                           | 2: Warning<br>3: Alarm    |      |         |        |
| 118 | 117     | <b>Air quality indication</b><br>Enable/disable CO <sub>2</sub> traffic light                                                                                                    | 0: Disabled<br>1: Enabled |      | 1       | R / W  |
| 116 | 115     | <b>CO<sub>2</sub> limit for good air quality</b><br>Set threshold value of CO <sub>2</sub> concentration to switch between<br>"good" (green LED) and "moderate" (yellow LED) state.   | 6001'249                  | ppm  | 1       | R / W  |
| 117 | 116     | <b>CO<sub>2</sub> limit for moderate air quality</b><br>Set threshold value of CO <sub>2</sub> concentration to switch between<br>"moderate" (yellow LED) and "poor" (red LED) state. | 1'2502'000                | ppm  | 1       | R / W  |

# Serial number and firmware version

| No. | Address | Description                                                                                                    | Range,<br>enumeration                              | Unit | Scaling | Access |
|-----|---------|----------------------------------------------------------------------------------------------------|----------------------------------------------------|------|---------|--------|
| 100 | 99      | <b>Bus Termination</b><br>Indicates if bus termination (120 $\Omega$ ) is enabled.<br>Bus termination can be set with the Belimo Assistant App. | 0: Disabled<br>1: Enabled<br>Default: Disabled (0) | _    | 1       | R      |
| 101 | 100     | Serial number device – 1 <sup>st</sup> part                                                                                                    |                                                    | _    | 1       | R      |
| 102 | 101     | Serial number device – 2 <sup>nd</sup> part                                                                                                    |                                                    | _    | 1       | R      |
| 103 | 102     | Serial number device – 4 <sup>th</sup> part                                                                                                    |                                                    | _    | 1       | R      |
| 104 | 103     | Firmware version                                                                                                    |                                                    | _    | 1       | R      |

## BELIMO Automation AG Brunnenbachstrasse 1, 8340 Hinwil, Switzerland +41 43 843 61 11, info@belimo.ch, www.belimo.com

# All inclusive.

Belimo as a global market leader develops innovative solutions for the controlling of heating, ventilation and air-conditioning systems. Damper actuators, control valves, sensors and meters represent our core business.

Always focusing on customer value, we deliver more than only products. We offer you the complete product range for the regulation and control of HVAC systems from a single source. At the same time, we rely on tested Swiss quality with a five-year warranty. Our worldwide representatives in over 80 countries guarantee short delivery times and comprehensive support through the entire product life. Belimo does indeed include everything.

The "small" Belimo devices have a big impact on comfort, energy efficiency, safety, installation and maintenance.

In short: Small devices, big impact.

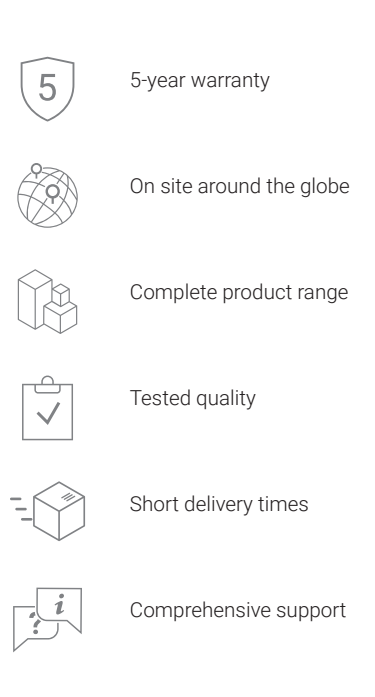

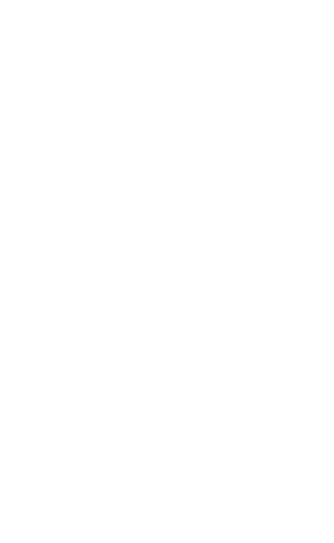

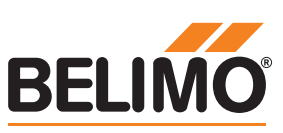